## How to get to the Java Control Panel using the iOS operating system for MAC computers

To make changes to the Java Settings is similar to the Windows 7 instruction (PDF), but for iOS operating system you get to the Java control panel in a different manner.

Here are the basic steps:

- 1. Go to the APPLE icon on the upper left of your screen
- 2. Go to System Preferences
- 3. Click on Java icon
- 4. The Java control panel will come up on another screen

At that point, please follow the instructions for Windows 7 Instructions for your application.